## How to check the IC-R/W Control firmware revision on a Nisca printer

Last Modified on 10/06/2022 4:15 am EDT

How to check the IC-RW controller firmware revision on a Nisca printer

## **Procedure Steps**

- 1. Turn on the printer.
- 2. Hold the [MENU] button until User Mode appears on the top line of the printer display.
- 3. Push the [EXE] button until **Push MENU Key** appears on the top line of the printer display.
- 4. Push the [MENU] button repeatedly until **F/W Version** appears on the top line of the printer display, and then push the [EXE] button.
- 5. Push the [MENU] button repeatedly until **IC-R/W Control** appears on the printer display. Below this, the firmware revision is shown.

## Applies To

Nisca printers with in-line encoders

## Additional Information

None